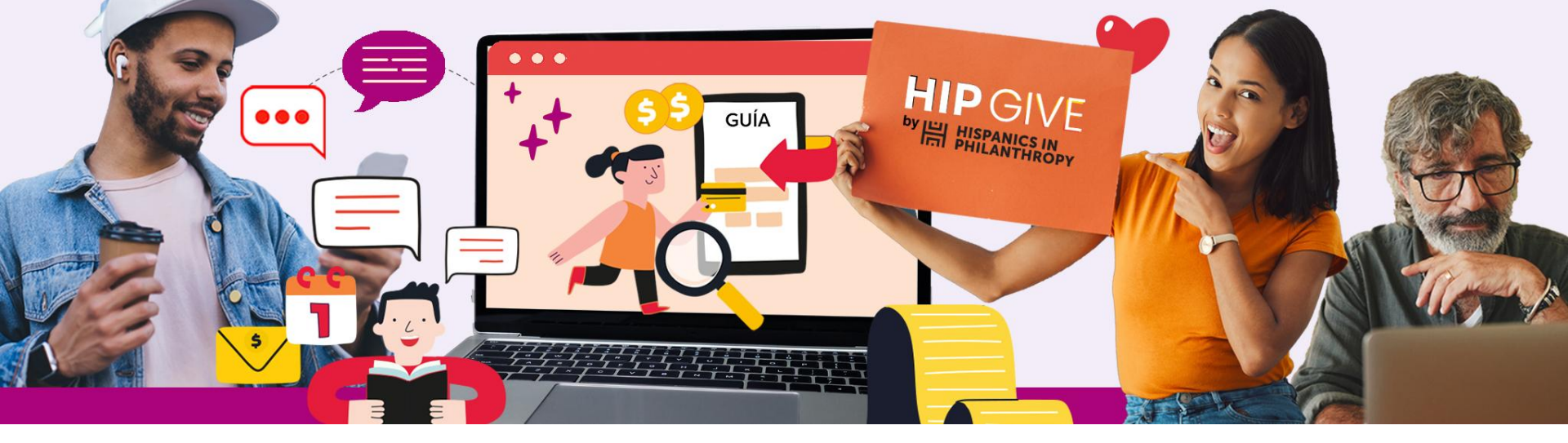

# 

## How to Create your Recurring Giving Page

**Recurring Giving Campaigns** 

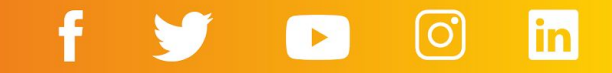

**HIPGive** HIPGive is Hispanics in Philanthropy's digital platform that makes it possible to mobilize resources for social impact projects throughout the Americas.

Through our suite of innovative tools including crowdfunding campaigns, permanent digital campaigns, peer to peer giving and digital giving circles, people and organizations come together to create community and make an impact in our world.

In this guide you will learn how to use the platform to publish your organization's page and receive monthly, quarterly, semiannual or unique donations.

The guide is focused only on the technical features of the platform. If you would like further guidance on the strategies you should employ for your recurring giving campaign, please participate in our training sessions or contact us at hipgive@hipfunds.org

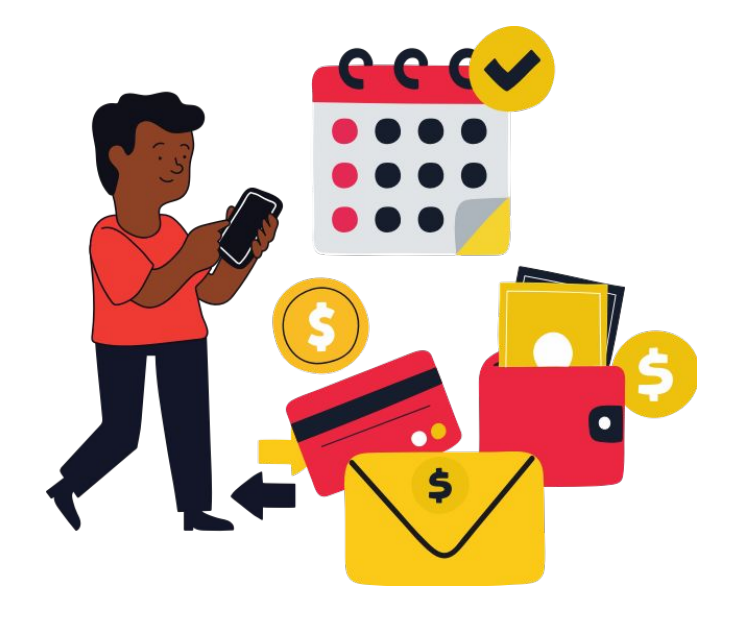

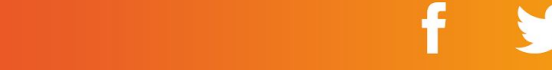

# Why should you use HIPGive for your recurring giving campaign?

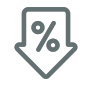

Low cost (5% + commissions retained for payment processing)

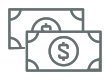

Monthly funds transfer

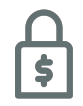

Secure transactions

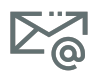

Access to your HIPGivers' contact details

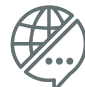

100% bilingual Spanish - English

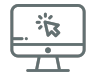

Tax deductible receipt for the US and Mexico

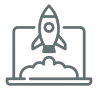

Community and technical support from HIPGive staff

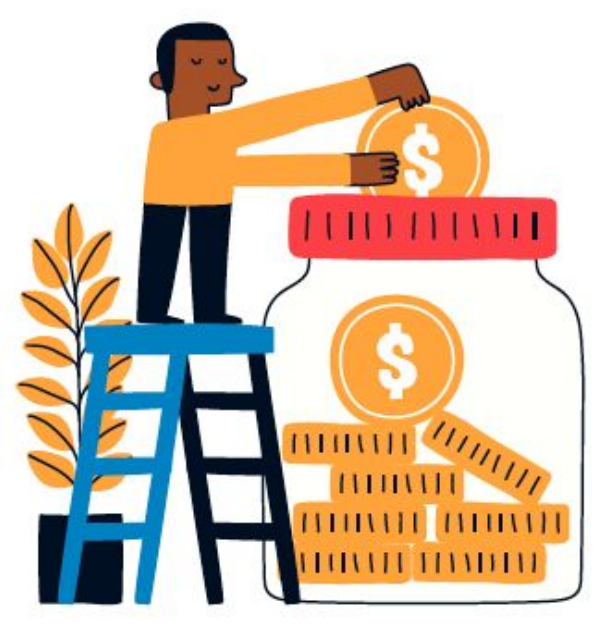

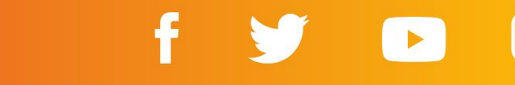

#### 1. Log in or sign up

1.1 Click "Log in or Sign Up"1.2 Fill in the registration form

#### 2. Update your organization's profile

2.1 Edit your organization's information2.2 Fill in the tabs2.3 Mark your tax deductible status

#### 3. <u>Activate your page</u>

3.1 Add your logo3.2 Add the content you want to publish3.3 Request validation3.4 Allow colleagues to access your page

#### 4. <u>Preview your page</u>

4.1 Direct link

#### 5. How to donate

5.1 Choose the donation amount
5.2 Share your details and choose your receipt
5.3 Confirm your payment method
5.4 Confirmation emails
Infographic: How to donate

#### 6. Manage your campaign

6.1 Check the transactions

#### 7. Transferring your funds

7.1 Timeline of monthly transfers7.2 Services and fees7.3 Funds Transfer Process

#### 8. <u>FAQs</u>

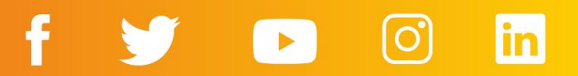

# 1. Log in or sign up

### 1. Log in or sign up

#### 1.1 Click "Log in or Sign Up"

The first step to use HIPGive.org is to create an account.

- From the homepage, click on "Log in or Sign Up".
- If you already have an account, enter your email and password to access the platform.
- If this is the first time you're using HIPGive, select "Register" at the end of the section to create a new account.

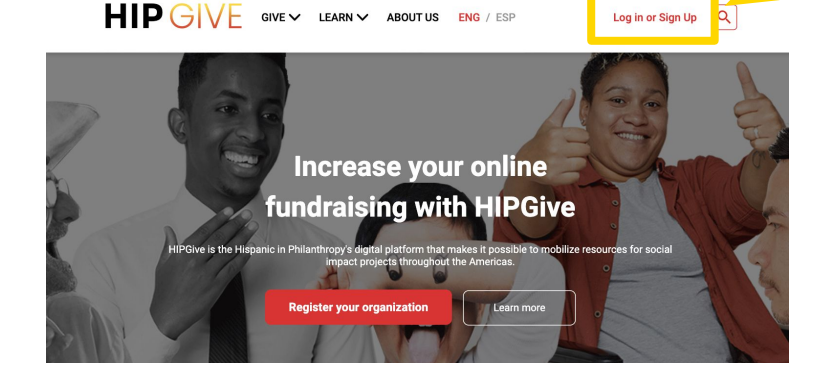

Log in or Sign Up

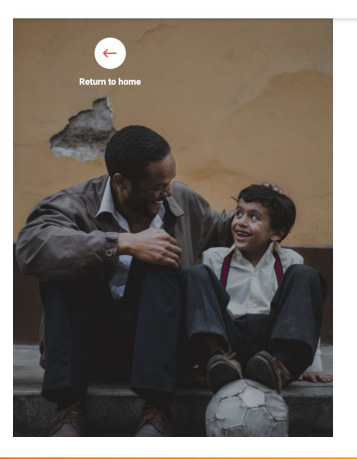

Log in below to access your crowdfunding organization account Log in using your email and password

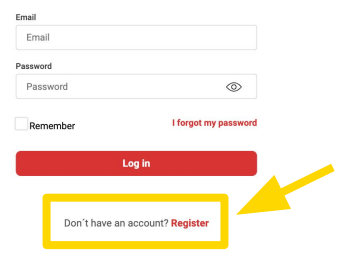

#### **1.2 Fill in the registration form**

If it's the first time you're using HIPGive, fill in the registration form with your name, surname, email and telephone number.

Choose and enter a password.

Keep a copy of your password! You'll need it each time you want to use HIPGive.

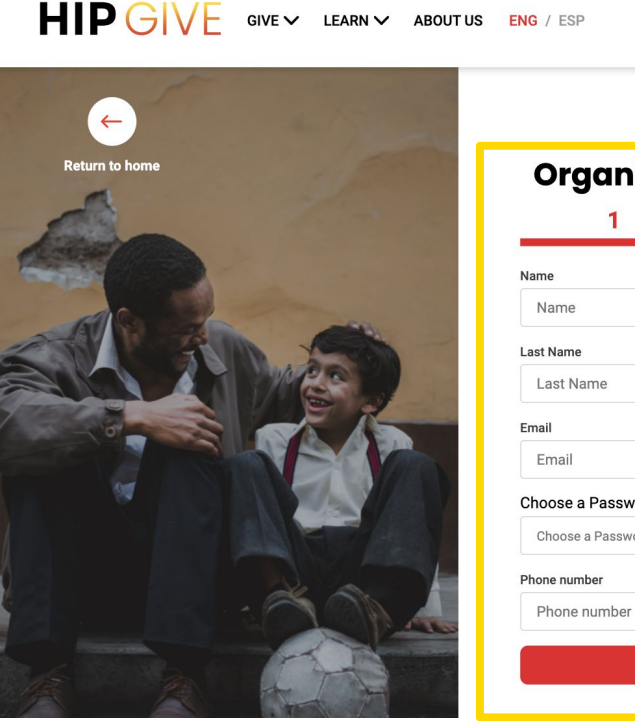

| 1                 | 2          |
|-------------------|------------|
| Name              |            |
| Name              |            |
| Last Name         |            |
| Last Name         |            |
| Email             |            |
| Email             |            |
| Choose a Password |            |
| Choose a Password | $\bigcirc$ |
| Phone number      |            |
| Phone number      |            |

Log in or Sign Up Q

#### **1.2 Fill in the registration form**

Then, add your organization's name, legal name and country.

Finally, upload proof of your nonprofit status, either a letter from the IRS confirming 501c3 status (US), or your articles of incorporation or "acta constitutiva" (Latin America).

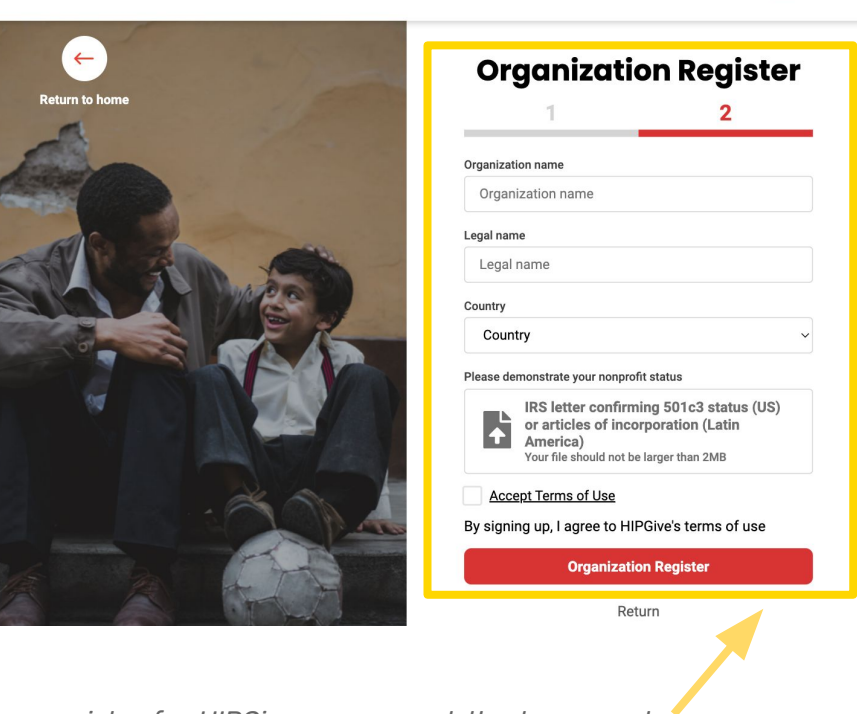

Log in or Sign Up Q

When you register for HIPGive, you accept the terms and conditions. You can read them <u>here</u>.

# 2. Update your organization's profile

# 2. Update your organization's profile

#### 2.1 Edit your organization's information

- Find the Organizations section on the menu to the left
- Under Organizations click on "My Organization"

#### **HIP** GIVE

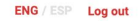

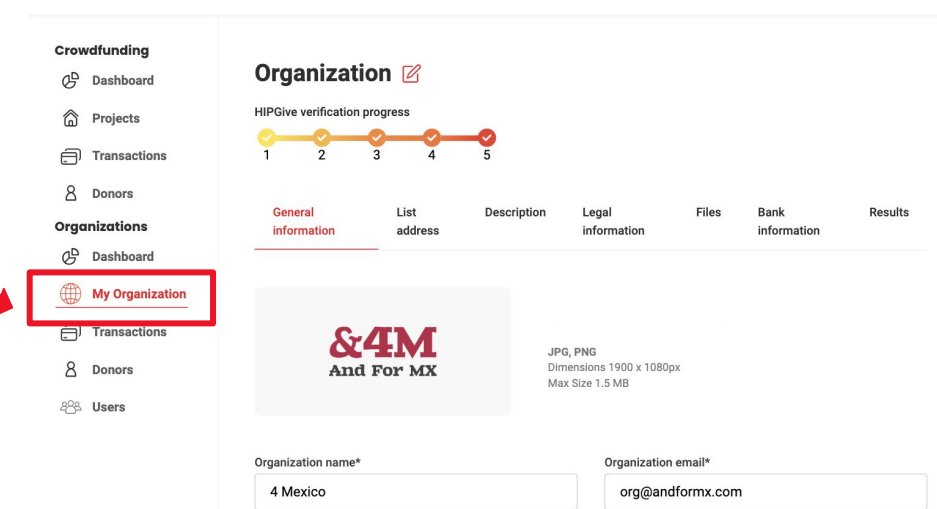

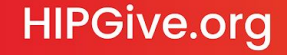

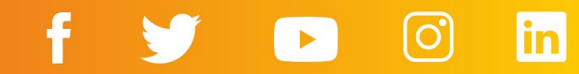

#### 2.2 Fill in the tabs

Go to each tab and fill in the information.

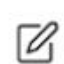

To edit the content, click on the "pencil" icon at the top of the page. Remember to save any changes you make.

- General information
- List address

**HIPGive.org** 

Legal information 

| General information   | List<br>address | Description | Legal<br>information | Files       | Bank<br>information | Results      |
|-----------------------|-----------------|-------------|----------------------|-------------|---------------------|--------------|
| Legal name* 🚯         |                 |             | Name of the          | egal repres | entative*           |              |
| For Mexico AC         |                 |             | Sofía Gor            | nez         |                     |              |
| Tax identification nu | mber*           |             | Fiscal               | 0           |                     |              |
| FORM120290L           | 02              |             | null                 |             |                     |              |
| Authorized D          | onor            |             | My fisc              | al sponso   | r is Hispanics ir   | Philanthropy |

| General<br>information | List<br>address        | Description       | Legal<br>information                                 | Files Bai<br>infe    | nk<br>ormation | Results             |                    |
|------------------------|------------------------|-------------------|------------------------------------------------------|----------------------|----------------|---------------------|--------------------|
| And F                  | IM<br>or MX            | JPG<br>Dim<br>Max | , <b>PNG</b><br>ensions 1900 x 1080px<br>Size 1.5 MB |                      |                |                     |                    |
| Organization name*     |                        |                   | Organization e                                       | mail*                |                |                     |                    |
| 4 Mexico               |                        |                   | org@andfo                                            | ormx.com             |                |                     |                    |
| Phone                  |                        |                   | Website                                              |                      |                |                     |                    |
| 5513563244             |                        |                   | andformx.                                            | com                  |                |                     |                    |
| Category               |                        |                   | Subcategory                                          |                      |                |                     |                    |
| People                 |                        | 2                 | ~ Quality Ed                                         | ucation              |                | ~                   |                    |
|                        | General<br>information | List<br>addres    | Description                                          | Legal<br>information | Files          | Bank<br>information | Results            |
|                        | Туре                   | Address           |                                                      |                      |                |                     | <b>e</b><br>Option |
|                        | office                 | Av Santa Fe 5     | 02, Ciudad de México, C                              | iudad de México, I   | México         |                     | ľ                  |

in

f

#### **2.2 Fill in the tabs**

Go to each tab and fill in the information.

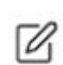

To edit the content, click on the "pencil" icon at the top of the page. Remember to save any changes you make.

- Files
- Bank information

| General Lis<br>information ad | t Description<br>dress    | Legal<br>information | Files | Bank<br>information | Results    |
|-------------------------------|---------------------------|----------------------|-------|---------------------|------------|
| International banking informa | tion                      |                      |       |                     |            |
| Clabe                         |                           |                      |       |                     |            |
| 0129475720423568              |                           |                      |       |                     |            |
| Organization account 6        | Account Holder Address *  | Account Number *     |       | ABA number          | D          |
| For Mexico AC                 | Avda. Caracas #72, S      | 3291877              |       | 13356358            | 5          |
| Bank name *                   | Routing Number 🜖          | Swift Code * 📵       |       | Intermediary E      | ank Name 🚯 |
| Banco Industrial              | 321321                    | COLOCOBM3            | 31    | THE BANK            | OF NEW Y   |
| Intermediary Bank Swift 🏮     | Intermediary Bank Phone 🚯 |                      |       |                     |            |
| CPZQUS2N                      | 60017420081               |                      |       |                     |            |

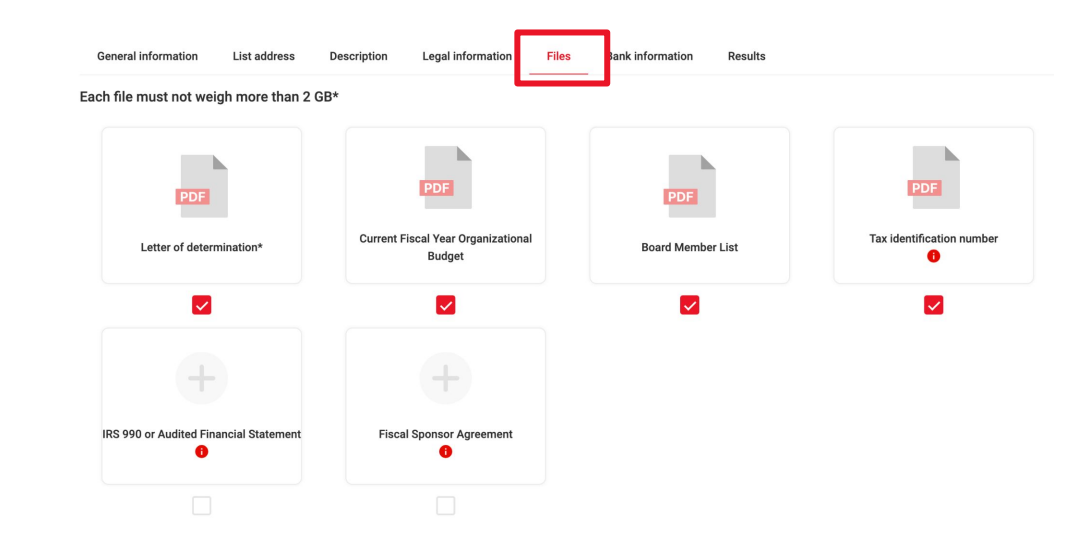

f

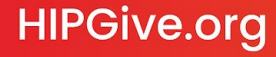

#### 2.3 Mark your tax deductible status

If you are a "Donataria autorizada" (authorized tax exempt organization) in Mexico and you want to appear as such on HIPGive:

- Make sure you are in "My organization" section on the menu to the left.
- Select the tab "Legal Information" and tick the "Authorized Donor" box.
- Select the tab "Files". You'll see that a box appears marked "Certificate of Fiscal Authorization from the SAT".
- Select the pencil icon (above) and then the plus sign in the box, to upload the document.

By certificate, we mean the letter that SAT has sent you confirming your status as an authorized tax exempt organization (Donataria autorizada) in Mexico.

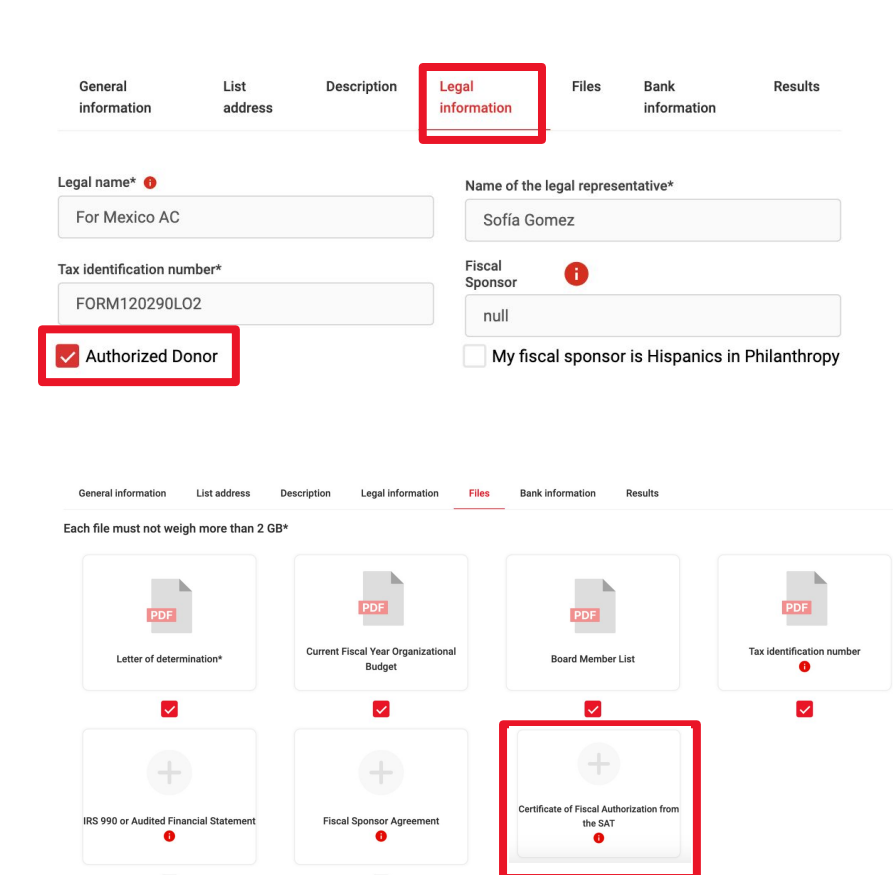

# 3. Activate your page

#### 3. Activate your page

#### 3.1 Add your logo

From the control panel, navigate to the menu on the left and check that you are in "My Organization".

|   |   |    | ۰. | _ |
|---|---|----|----|---|
| , | - | -  | ,  | э |
| r |   | ,  |    | ۴ |
| L | 1 | ۰. | 1  | ÷ |
| L |   | ø  | 1  | Ŀ |
| Ł |   |    | _  |   |

- Switch to editing mode by clicking on the pencil icon.
- Upload an image file with the logo of your organization. Click "Upload banner".
  - Logo specifications: Format: JPG or PNG Size in pixels: 1900 x 1080 px Maximum file size: 1.5 MB

#### **HIP** GIVE

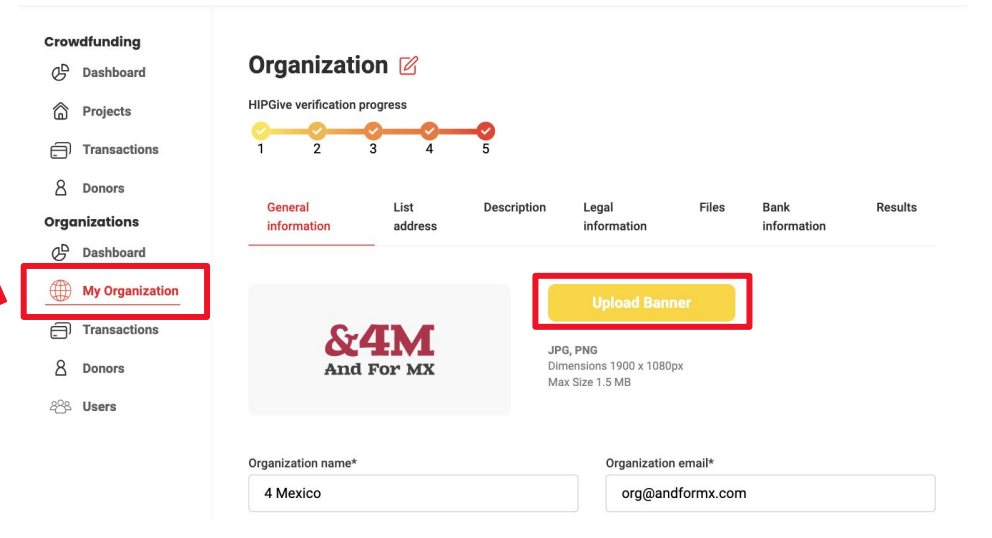

ENG / ESP Log out

in

The "Description" tab is where you add the content that you want potential HIPGivers (donors) to see.

| General                               | List                    | Description               | Legal                | Files | Bank     | Results |
|---------------------------------------|-------------------------|---------------------------|----------------------|-------|----------|---------|
|                                       |                         |                           |                      |       |          |         |
| alata thia tab ta raaaiy              | in unique and requiring | denotione direct to you   | r arganization To    |       |          |         |
| / ALEALEA TEALS? 1:4EA TEAL TEAL TEAL | e unique and recurring  | g donations direct to you | ir organization. To  |       |          |         |
| piete this tab to receiv              | cu i                    |                           | agnizatione' contion |       |          |         |
| ate it, it is necessary t             | o filled out the comple | te information of the Org | gamzations section.  |       |          |         |
| ate it, it is necessary to            | o filled out the comple | te information of the Org | gamzations section.  |       | andation |         |
| vate it, it is necessary to           | o filled out the comple | te information of the Org | gamzations section.  |       | andation |         |
| rganization URL                       | o filled out the comple | te information of the Org | ganizations section. |       |          |         |
| rganization URL                       | o filled out the comple | te information of the Org | gamzations section.  |       |          |         |
| rganization URL                       | o filled out the comple | te information of the Org | ganzations section.  |       |          |         |

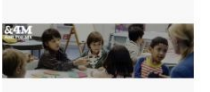

Add image to english content JPG, PNG Dimensions 1900 x 1080px Maximum size 1.5 MB

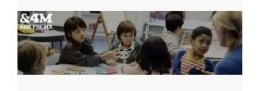

Add image to spanish content JPG, PNG Dimensions 1900 x 1080px Maximum size 1.5 MB

○ ESP ● ENG

#### Description

4Mexico is a nonprofiit organization with operations in Mexico. We believe in the power and promise of accessible education for all children. We generate evidence, promote dialogue, and build relationships so that individuals can see and act accordingly to strengthen the link between education and a just and prosperous society.

|     |    |    | -   |  |
|-----|----|----|-----|--|
| . 1 | _  | -, | ~)  |  |
| . 1 | ·  | 1  | ,   |  |
| . 1 |    |    | · · |  |
| . 1 | 14 |    |     |  |
|     |    |    |     |  |

Switch to editing mode by clicking on the pencil icon.

- Upload an image that will become the principal image on your page. Specifications: Format: JPG or PNG Size in pixels: 1900x1080 px Maximum file size: 1.5 MB
- Include a short text that encourages people to give to your work. We recommend including:
  - A belief statement, explaining why you do what you do.
  - A summary of the solution you offer and the value you generate for the people you serve.
  - A reason for people to get involved and an indication of what their donation can help you achieve, especially if given monthly.

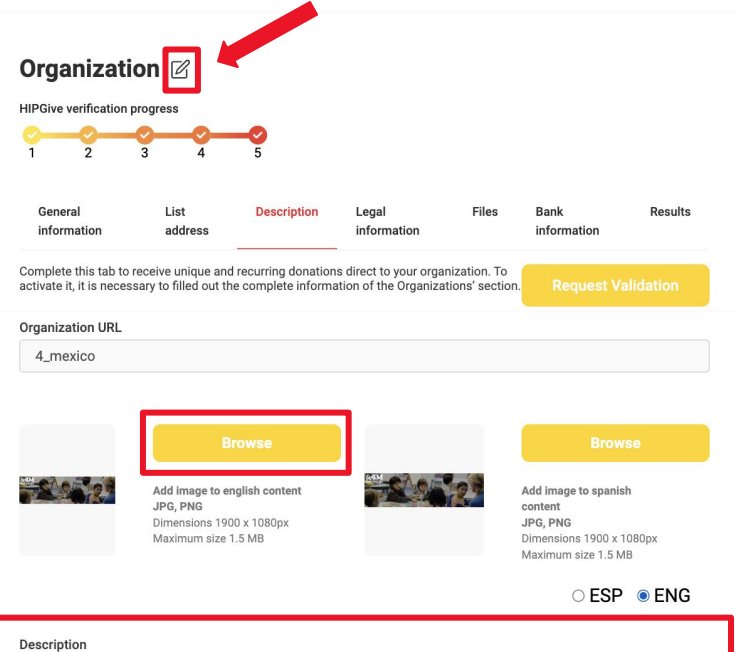

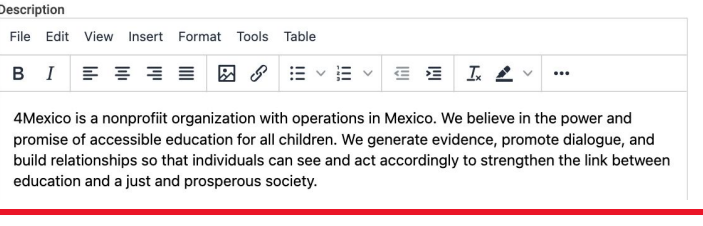

• Add the message that you want HIPGivers to receive after every donation.

Don't forget to save before switching languages or tabs!

Thank you message
Thank you for being a part of the education of thousands of boys and girls in Mexico. Starting today, we are building their future together.
Social media thank you message
Thank you for your donation! You are now a part of the present and future of thousands of boys and girls i

Cancel

Save

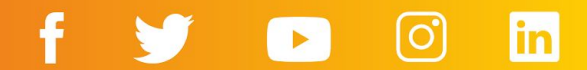

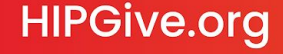

You can choose to add your content in English, in Spanish, or in both languages.

- Remember to click on the pencil icon to be able to edit your content.
- To switch to the other language, toggle between the ESP (Spanish) and ENG (English) buttons on the right hand side.

#### Organization 🗹

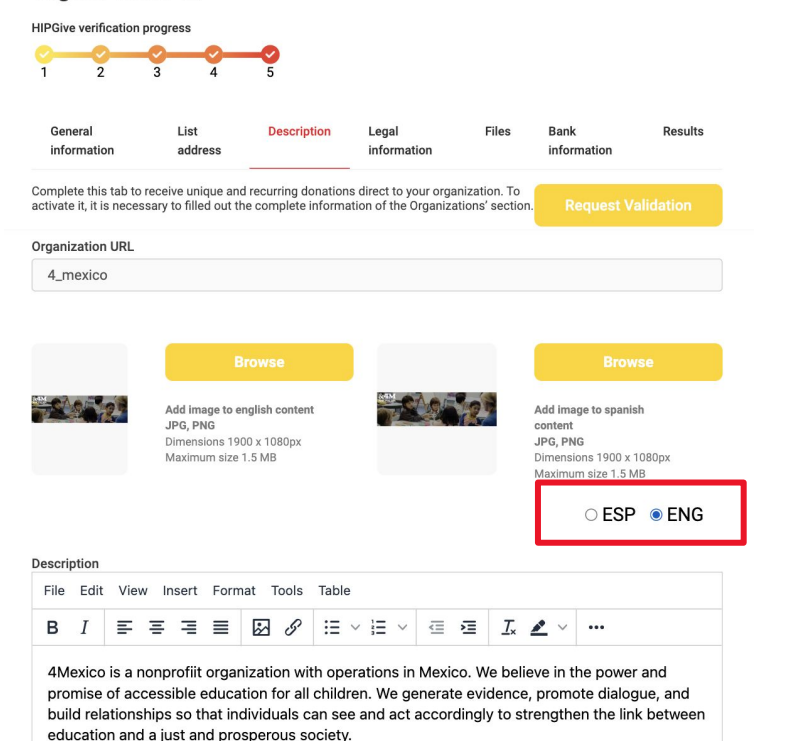

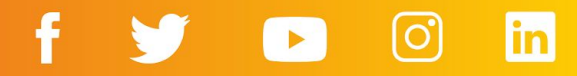

#### **3.3 Request validation**

• When you've filled in all the tabs, click on the yellow button "Request Validation".

¡Ojo! All the tabs must be completed at this stage. If they are not, an error will appear.

#### Organization $\square$

HIPGive verification progress

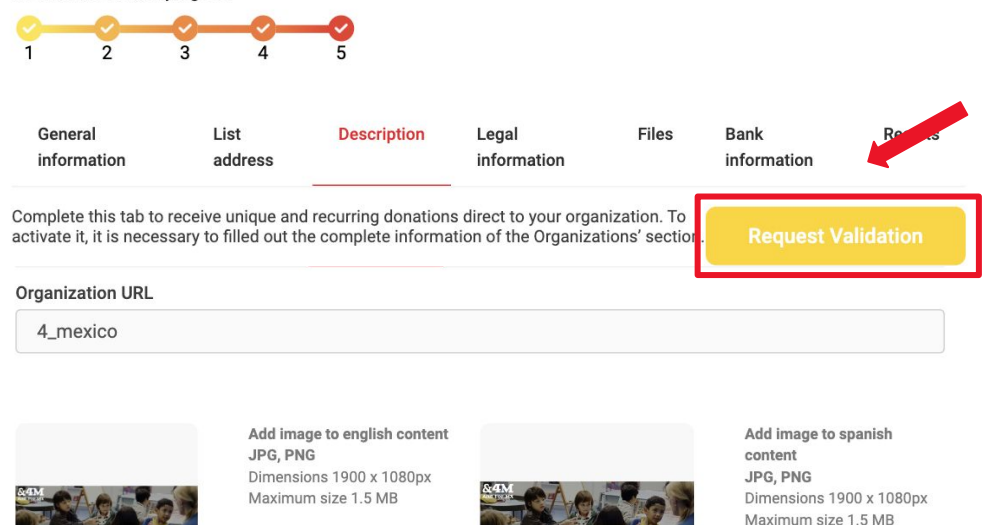

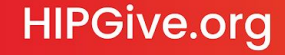

#### **3.4 Allow colleagues to access your page**

We'll send all official notifications regarding your organization's page to the email of the person named as the owner of your profile and to the email address registered in the the "General Information" tab. Notification emails can also be sent to your colleagues if you choose to give them access as Administrators within HIPGive.

If you wish to give your colleagues access to edit your page:

- From the menu on the left, choose "Organizations" and then "Users."
- You will see a list of individuals who currently have access to edit your organizations' information.
  - To edit their contact information, select the pencil icon and make the changes.
  - To add a new colleague to your HIPGive team, select "Create user".

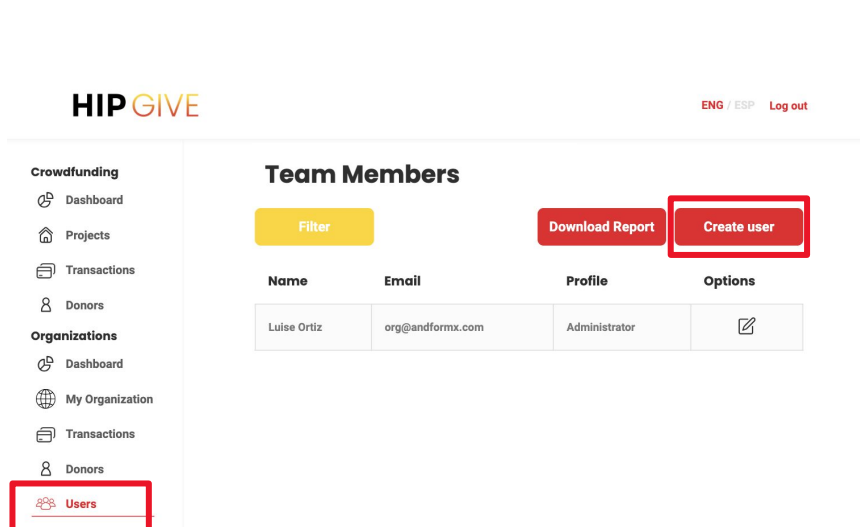

#### 3.4 Allow colleagues to access your page

To add a new colleague to your HIPGive team, select the red button "Create User".

- Fill in the form. Don't forget to keep the password in a safe place!
- If you wish your colleague to have access to your organization's page, please select the Administrator from the drop down list.
- Click on "Add" when you've completed the form.

HIPGive.org

#### **Team Members**

|             |                  | Download Report | Create user |
|-------------|------------------|-----------------|-------------|
| Name        | Email            | Profile         | Options     |
| Luise Ortiz | org@andformx.com | Administrator   | Ľ           |

#### **Create user**

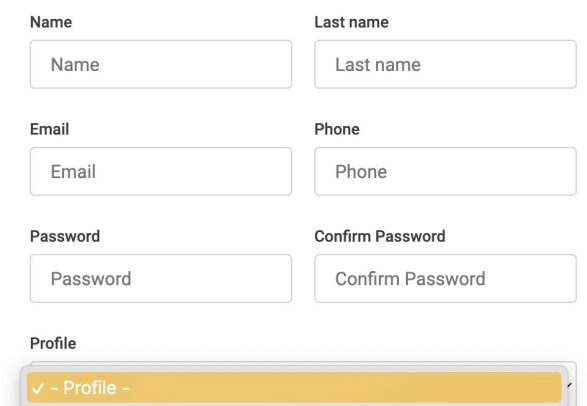

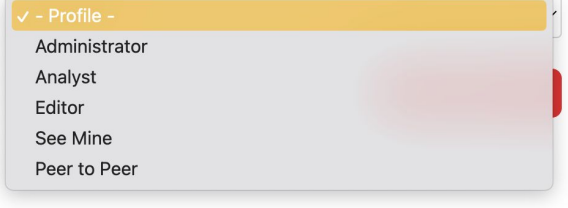

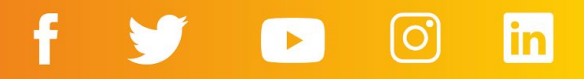

# 4. Preview your page

#### 4. Preview your page

#### 4.1 Direct link

When your organization's page has been published, you'll receive an email with your unique page link.

Click on the link to view your page as potential HIPGivers will see it.

You can always go back to your dashboard to the "Description" tab and edit the content.

# 

Information

#### 4 Mexico

4Mexico is a nonprofiit organization with operations in Mexico. We believe in the power and promise of accessible education for all children. We generate evidence, promote dialogue, and build relationships so that individuals can see and act accordingly to strengthen the link between education and a just and prosperous society.

#### Support this organization

Select your currency

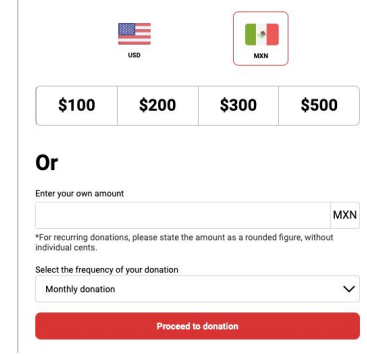

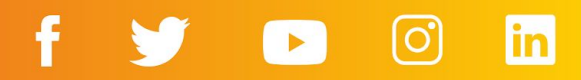

# 5. How to donate

#### 5. How to donate

HIPGive.org

Even if you are not the target audience for your campaign, it is important for you to know how the process of donating to an organization on HIPGive works. This way, you can better guide your potential donors.

#### 5.1 Choose the donation amount

- Select the currency in which you'd like to make your contribution.
- Enter the amount. You can choose from the four suggested amounts or enter your own.
- Decide how often you want to donate: monthly, quarterly, semiannual, or unique donation.
- Click the "Proceed to donation" button.

#### 4 Mexico

4Mexico is a nonprofit organization with operations in Mexico. We believe in the power and promise of accessible education for all children. We generate evidence, promote dialogue, and build relationships so that individuals can see and act accordingly to strengthen the link between education and a just and prosperous society.

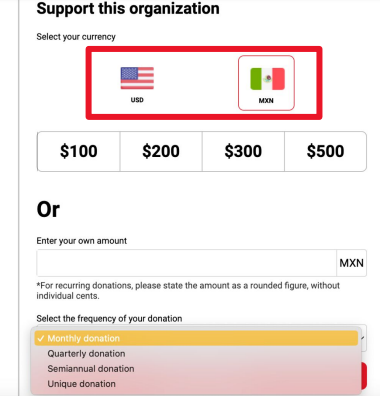

Currently, you can choose the amount you want to donate in US dollars (USD) or Mexican pesos (MXN), but donations can be made from any country in the world.

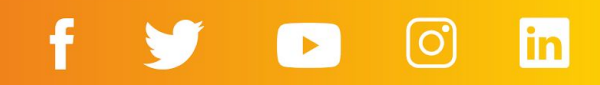

# **5.2** Share your details and choose your receipt

You will see a summary of your contribution and be asked to share your details:

- In addition to name, email and telephone number, you can leave a message to the organization.
- If you don't want the message to be published, select " Make my contribution anonymous" The organization will be able to see your name, message and contact details but no-one else will.
- If you wish to receive a tax-deductible receipt, tick the box "Do you need a tax-exempt receipt?".

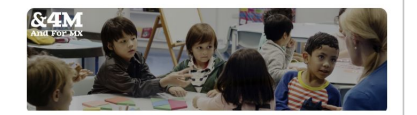

4 Mexico © Ciudad de México, México

#### Payment details

Payment sumary

| Donation | Amount selected | \$100 MXN |
|----------|-----------------|-----------|
| Unique   |                 |           |
| Total    |                 | \$100 MXN |

#### **HIPGiver information**

| Luise                                | Ortiz        |
|--------------------------------------|--------------|
| Email                                | Phone number |
| org@andformx.com                     | 5511223344   |
| Add a message<br>Max. 255 characters |              |
| Make my donation anony               | mous         |

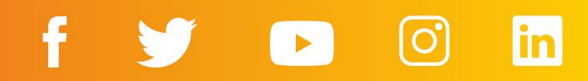

#### **HIPGiver** information

Name

#### **Receipts on HIPGive**

If you wish to receive a tax deductible receipt you can choose between a US receipt or a Mexican (MEX) receipt.

If you choose a valid tax deductible receipt in Mexico, you must include your fiscal information at this time.

#### **HIPGiver** information

| Name  | Last name    |
|-------|--------------|
| Luise | Ortiz        |
| Fmail | Phone number |
| Ernan |              |

#### Add a message

Max. 255 characters

#### Make my donation anonymous

Do you need a tax-exempt receipt?

#### O USA O MEX

The Internal Revenue Service requires that we acknowledge that no goods or services were received by either party in exchange for this contribution. Hispanics in Philanthropy is a not-for-profit 501(c)(3) organization. Donations are taxdeductible. Our tax ID number is 94-3040607.

0

Continue

| mail                                                                                                    | Phone number                                                                                            |
|----------------------------------------------------------------------------------------------------|----------------------------------------------------------------------------------------------------|
| org@andformx.com                                                                                               | 5511223344                                                                                              |
| dd a message                                                                                                   |                                                                                                    |
| Max. 255 characters                                                                                            |                                                                                                    |
|                                                                                                    |                                                                                                    |
|                                                                                                    |                                                                                                    |
| Make my donation ar                                                                                            | nonymous                                                                                                |
| Make my donation ar<br>Do you need a tax-ex                                                                    | nonymous<br>empt receipt? 0                                                                             |
| Make my donation ar<br>Do you need a tax-ex                                                                    | nonymous<br>empt receipt? 0                                                                             |
| Make my donation ar<br>Do you need a tax-ex<br>USA O MEX<br>TAX                                                | nonymous<br>empt receipt? 0<br>Business name 0                                                          |
| Make my donation ar<br>Do you need a tax-ex<br>USA O MEX<br>TAX<br>TAX                                         | empt receipt? • Business name • Company name                                                            |
| Make my donation ar<br>Do you need a tax-ex<br>USA O MEX<br>TAX<br>TAX<br>Zip code O                           | nonymous<br>empt receipt? •<br>Business name •<br>Company name<br>Email for invoice                     |
| Make my donation ar<br>Do you need a tax-exe<br>USA OMEX<br>TAX<br>TAX<br>Zip code O<br>Ej: 06700              | empt receipt? • Business name • Company name Email for invoice org@andformx.com                         |
| Make my donation ar<br>Do you need a tax-ex<br>USA OMEX<br>TAX<br>TAX<br>Zip code O<br>Ej: 06700<br>Tax Regime | nonymous<br>empt receipt? •<br>Business name •<br>Company name<br>Email for invoice<br>org@andformx.com |

Last name

Continue

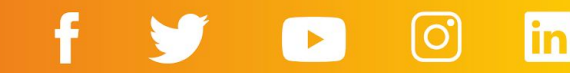

#### 5.3 Confirm your payment method

**HIPGive.org** 

You can choose to make your contribution via PayPal or with a credit or debit card.

- If you choose PayPal, please fill your details in the pop up window.
- If you choose to pay with a credit or debit card, fill in your details directly in the form.

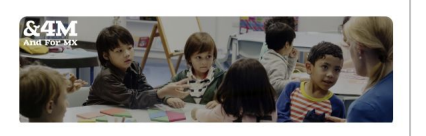

4 Mexico Q Ciudad de México, México

#### **Payment details**

Payment sumary

| Donation  | Amount selected | \$100 MXN |  |  |
|-----------|-----------------|-----------|--|--|
| Recurrent | Monthly         |           |  |  |
| Total     |                 | \$100 MXN |  |  |

#### Select your payment method

| Or              |                              |
|-----------------|------------------------------|
| Card Number     | MM/ YY CVV                   |
| Cardholder name |                              |
| Card Holder     |                              |
| I'm not a robot | reCAPTCHA<br>Prinscy - Terms |
|                 |                              |

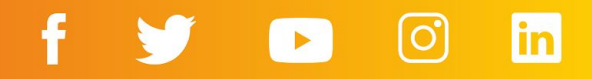

#### 5.3 Confirm your payment method

If you are making a <u>unique donation</u> to an organization with the status "donataria autorizada" (authorized tax-exempt organization) in Mexico, you will have the option to pay using these two additional methods:

- In-store donation at local convenience stores. Click the option and download the file where you will see a code that you must present at the counter to make the payment.
- Through SPEI (bank transfer in Mexico). Click the option and download the file where you will find the CLABE number to which you should transfer the funds.

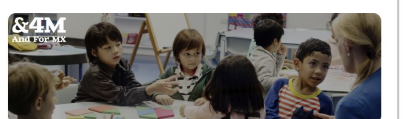

4 Mexico Ciudad de México, México

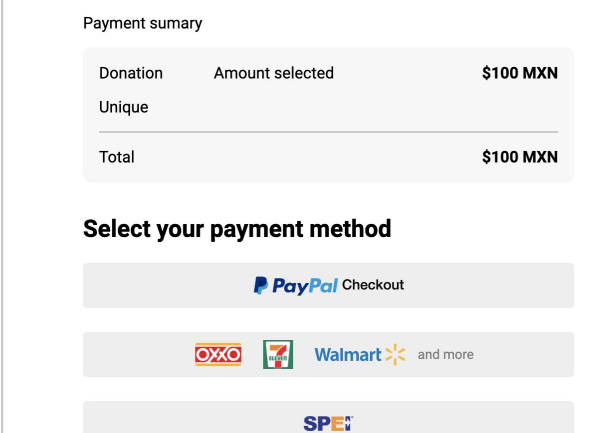

Payment details

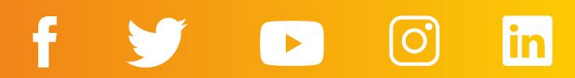

#### **5.4 Confirmation emails**

After making a contribution on HIPGive, you will receive an email confirming the transaction to the email you provided at the time of donation.

- If your donation is recurring, you can check the donated amount, recurrence, and when the next charge will occur.
- If you made a one-time donation, only the donated amount will appear.

If you chose to receive a U.S. tax-exempt receipt:

• The confirmation email includes a statement that validates it as a fiscal receipt..

If you chose to receive a tax deductible receipt in Mexico (and entered your details at that time):

• Your receipt (CFDI) will arrive separately, in addition to the confirmation email.

# **HIP** GIVE

#### Hello Luisa!

We would like to thank you for your contribution of of \$ 100 MXN in support of '4 Mexico' Your next donation will be charged on 01/05/2023

#### Here is a personal note from 4 Mexico:

Thank you for being a part of the education of thousands of boys and girls in Mexico. Starting today, we are building their future together.

This charge will appear on your statement as "HIP/HIPGive"/

If you have a question you can contact us at <u>hipgive@hipfinds.org</u>

Thank you again for your generous support!

The HIPGive Team

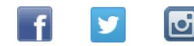

The thank you message you wrote in the "Description" tab will appear here.

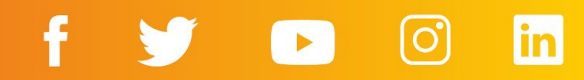

#### **Infographic: How to donate**

If you want to communicate how easy, quick and safe it is to make a recurring donation to your organization through HIPGive, you can share this infographic. You can download it <u>here</u>. Making a recurring donation to an organization on HIPGive is easy and secure. Follow these steps:

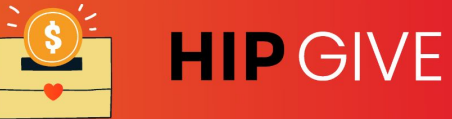

1. Go to the page of Choose your currency, the **3.** Share your information 2 the organization you amount you want to and message of support. donate, and the frequency. want to donate to. You choose whether your name is published or not. You can choose a monthly, quarterly, semiannual, or unique **4**. Enter the details of your card or 5. Click on pay. donation payment method. DONE! PAY Name: Number: 1234 5668 4567 8765 You will receive a confirmation email.

6. Manage your campaign

#### 6. Manage your campaign

#### 6.1 Check the transactions

You can consult and download the list of people who have given to your organization at any time.

- Select "Transactions" from the menu. below "My Organization".
- Select the yellow button "Filter" to organize the transactions by date, payment method or to look for a specific person.

| owdfunding      | Transe           | actions                        |                    |                  |         |          |
|-----------------|------------------|--------------------------------|--------------------|------------------|---------|----------|
| Dashboard       |                  |                                |                    |                  |         |          |
| Projects        | Filter           |                                |                    | Download         |         |          |
| Transactions    | Name             | Email                          | Transaction ID     | Amount           | Payment | Statu    |
| 2 Donors        |                  |                                |                    |                  |         |          |
| ganizations     | Luisa<br>Cordero | commshipgive+phil@hipfunds.org | tr_a4dbc7964e18161 | 95 MXN           | card    | Approve  |
| Dashboard       |                  |                                |                    |                  |         |          |
| My Organization | Luisa<br>Corderc | phil@hipfunds.org              | tr_a501f8ceafc66ee | 95 MXN           | card    | Declined |
| ) Transactions  | Luisa<br>Cordero | commshipgive+phil@hipfunds.org | tr_6036cdfa55f118c | 95 MXN           | card    | Declined |
| Donors          | Andro            |                                |                    | 0E0 E            |         |          |
| 3 Users         | Juafor           | andre-juafor@recau-dia.com     | tr_d585309e159d12b | MXN              | card    | Declined |
|                 | Andre<br>Juafor  | andre@recaudia.com             | tr_2b405acea1b6a72 | 959.29575<br>MXN | card    | Appr     |
|                 | Andre<br>Juafor  | andre@recaudia.com             | tr_ad7a08ec90b6ad2 | 959.29575<br>MXN | card    | Declir   |

Crowdfundin

Organization

> You may notice some transactions marked as "declined." This isn't due the platform; more often than not, it occurs because people do not enter their details correctly or the bank has put a block on the use of the card. We recommend that the person tries again or uses another payment method.

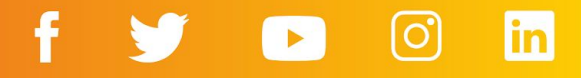

# 7. Transferring your funds

#### 7. Transferring your funds

#### 7.1 Timeline of monthly transfers

The payment process for recurring donations occurs on a monthly basis and takes between 2 to 3 weeks following the end of each month. This time allows for all transactions to be processed, including any clarifications that may have arisen.

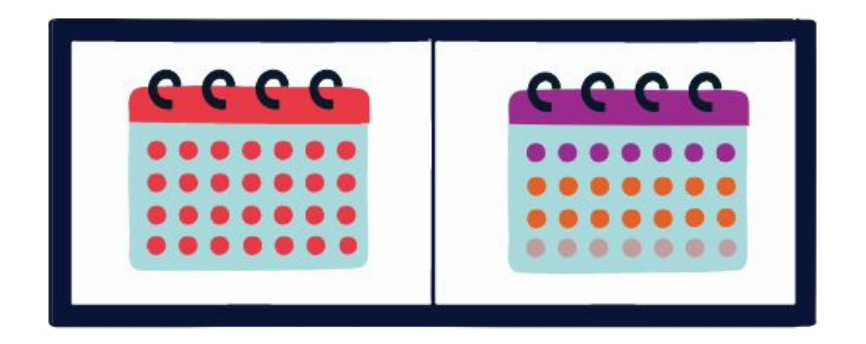

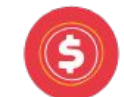

The organization receives the donations of the month

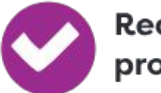

Reconciliation process

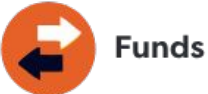

Funds transfer

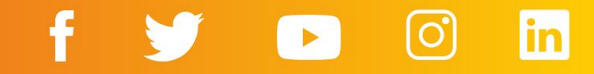

#### 7.2 Services and fees

Recurring giving campaigns have an administrative cost of 5% of the monthly transaction.

In addition, each contribution from your HIPGivers has a commission from the payment processors of 3.5% on average.

#### **SERVICES AND FEES**

Unlike many other crowdfunding platforms out there, HIPGive allows fundraisers to create and publish projects on HIPGive free of charge. As of December 2016 we got rid of our administrative fee, which means more of the funds go towards your project. The only fee that will be deducted from the total raised on the platform is a payment processor fee through an external provider.

Currently, the payment processor fee is determined pero payment processor. This is a flat rate and is not affected by whether or not you reach your project goal.

To avoid passing on any further costs and ensure organizations keep more of the funds they raise, we recently introduced the TIPHIP feature. When making a gift, donors are invited to contribute a small additional donation to cover HIPGive's operational expenses. This is entirely voluntary and well received by most donors.

This table illustrates how we calculate the total amount of funds transferred at the end of a project:

**Review services and fees** 

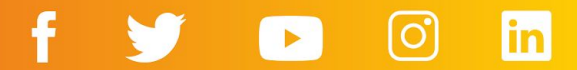

#### 7.3 Funds Transfer Process

The funds you raise through your organization's page will be sent via a bank transfer, based on the banking information you have provided on the platform, along with the documents.

When the payment is ready to be made, we will send an email confirming the amount of funds raised during the period, any additional funds if applicable, the deducted payment processor fee, the HIPGive fee, and the final transfer amount. To determine the total amount of funds, we use the following calculation:

#### Sum of contributions

- (Payment processor fees)
- (HIPGive fee)
- = TOTAL of the monthly transfer

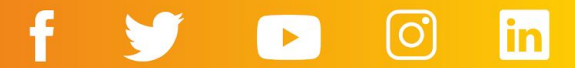

#### For "donatarias autorizadas" in Mexico

 If your organization is a donataria autorizada, you will need to issue a tax-deductible CFDI for each amount disbursed monthly.

You will receive the fund transfer from HIP-Latinoamérica A.C. in Mexico. The CFDI must have the following information:

- Razón Social (Legal Name): HIP-LATINOAMERICA
- RFC: HIP160504288
- Address: Valladolid 50, Col Roma Norte, Cuauhtémoc, C.P. 06700 Ciudad de México

Additionally, you should consider the following details:

- · Payment Method: 03 Transferencia electrónica de fondos
- Payment: PUE
- Uso CFD (CFDI Use)I: G03 Gastos en general.
- Clave de unidad: M4 Valor monetario

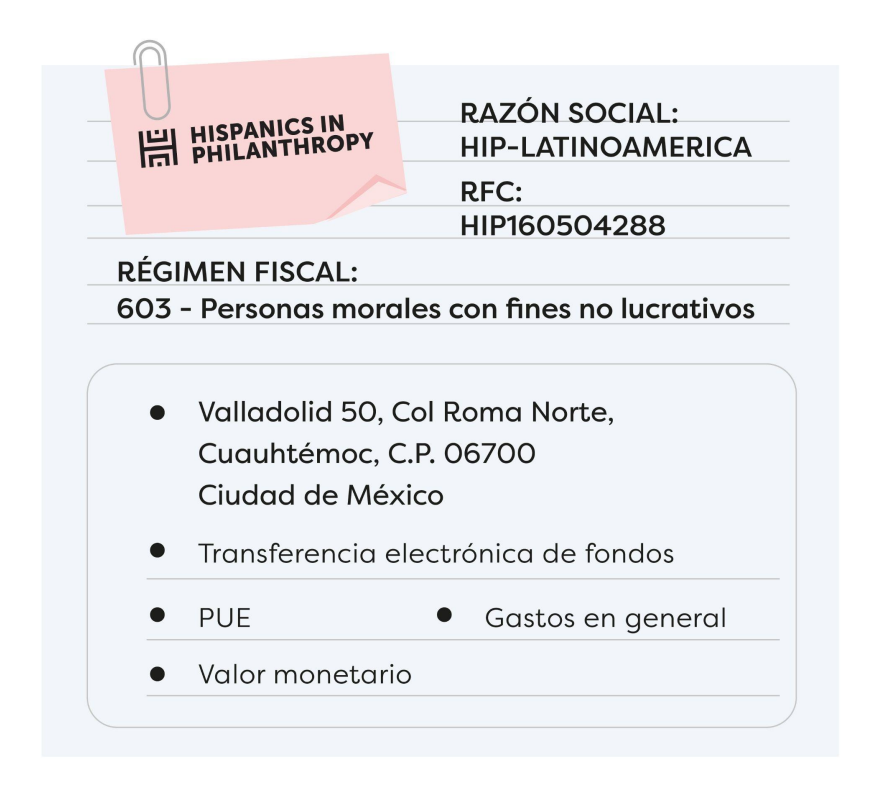

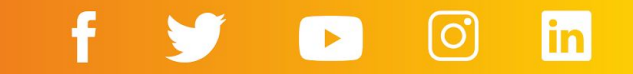

# 8. FAQs

#### 8. FAQs

# Who can use HIPGive to coordinate a recurring giving campaign?

HIPGive is a platform for nonprofit organizations based in the United States or Latin America. Since we are also a nonprofit organization, we are required to ask participating organizations to verify that they are a legally established nonprofit and that the majority of the beneficiaries of the project are Latinx.

When creating your account on HIPGive, you will be asked to attach a document verifying your nonprofit status, typically the letter from the IRS confirming the 501(c)(3) status or, if you are an organization from Latin America, the articles of incorporation. We will also request the following documents and information:

- Financial statements from the previous fiscal year (or IRS 990 Form for US-based organizations)
- List of Board Members
- Budget for the current fiscal year
- Tax Identification Number
- Fiscal Sponsor Agreement (if applicable)
- Completed Legal Information tab on the platform
- Completed Bank Information tab on the platform

If you have opted to use the platform as a donataria autorizada in Mexico, you will also need to upload the following documents:

- Official letter as Donataria Autorizada from the SAT
- Power of attorney
- Official identification of legal representative
- Bank account statement (must match the account data registered in the "Bank information" section)

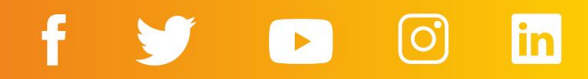

# How much does it cost to set up a recurring giving campaign on HIPGive?

Creating your recurring giving profile on HIPGive is free. However, once you start receiving contributions, a transaction fee of 5% and a bank fee of approximately 3.5% will be applied. The bank fee may vary depending on the payment method, so you can check the full list of payment methods and fees <u>here</u>.

#### Which payment methods do you accept?

HIPGive accepts payments via credit card, debit card and PayPal.

If the organization is an authorized tax exempt organization in Mexico, you may also contribute via an electronic bank transfer (SPEI) or by downloading a code and making your payment in a convenience store.

#### Is HIPGive a secure site?

Yes. The system is tested manually and automatically every day to guarantee each and every operation is secure. The payment processors that we use are certified as Level 1 Service Providers within the Payment Card Industry Data Security Standard (PCI DSS) which requires an independent annual audit of their processes and systems.

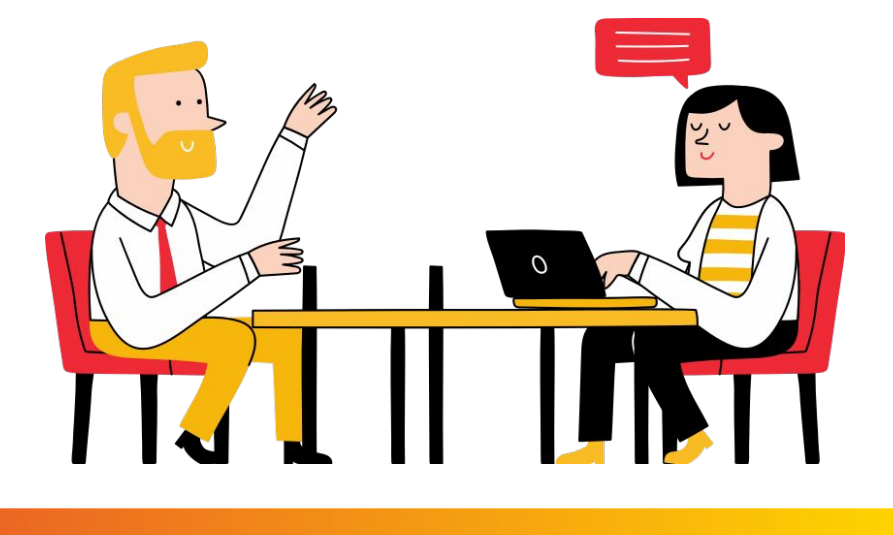

# Will I receive a tax deductible receipt for my contribution?

Yes, all donations can be tax deductible in the United States and, in some cases, in Mexico.

Immediately after completing a donation, you will receive an email confirming the transaction. If you opted to receive a tax deductible receipt as you made your contribution, this email will also serve as a tax deductible receipt in the US. Hispanics in Philanthropy is a 501(c)(3) non-profit organization with tax identification number 94-3040607. An exception to the above is when the organization to which you contributed is an authorized tax exempt organization in Mexico and is registered as such on the platform. In this case, if you chose to receive a valid tax deductible receipt in Mexico and included your fiscal information, you will receive another email with a Tax Receipt (CFDI) valid in Mexico.

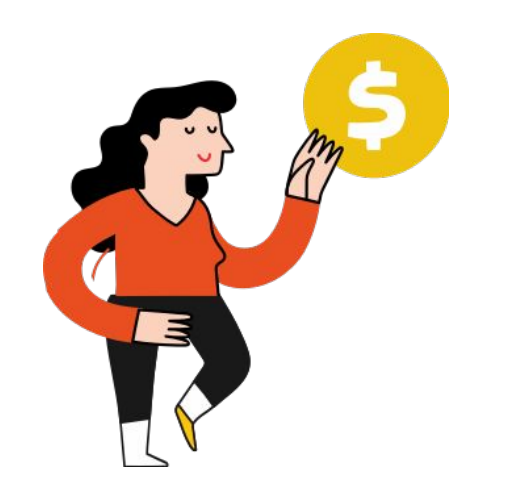

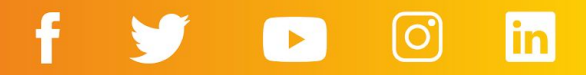

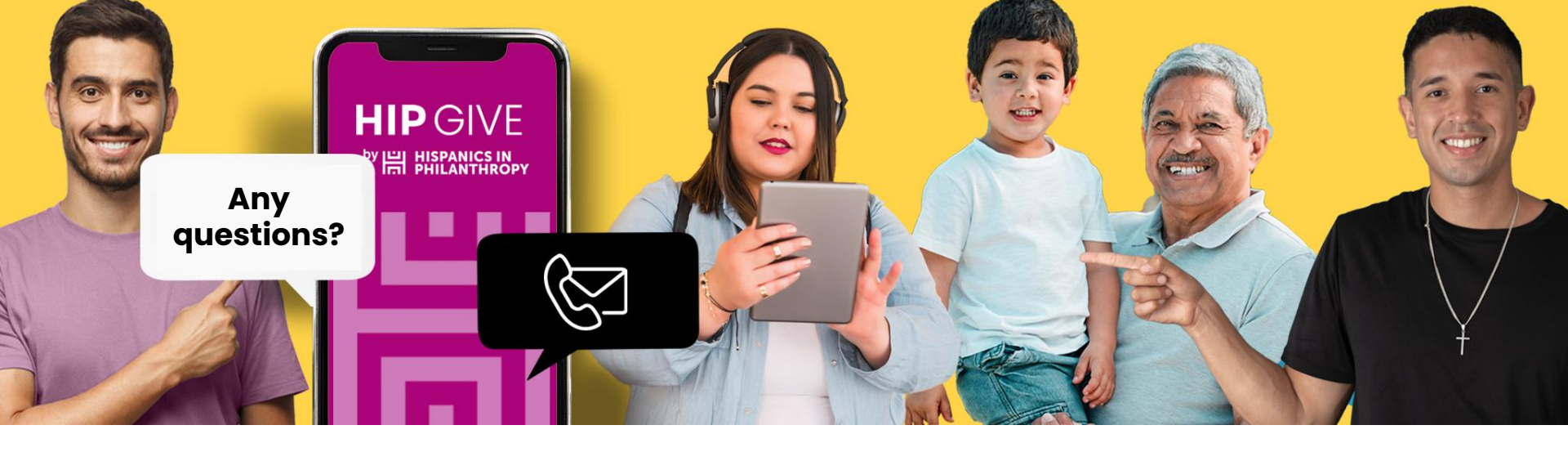

#### **Contact us:**

hipgive@hipfunds.org

Follow us:

@hipgive

f 🍠 🗈 🖸 in